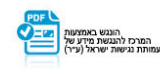

# yes+ אפליקצית על גבי מסך חכם

# הסבר אופן הורדת האפליקציה

yes+.

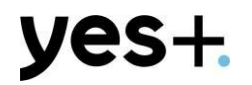

#### "Google Play"-היכנסו ל

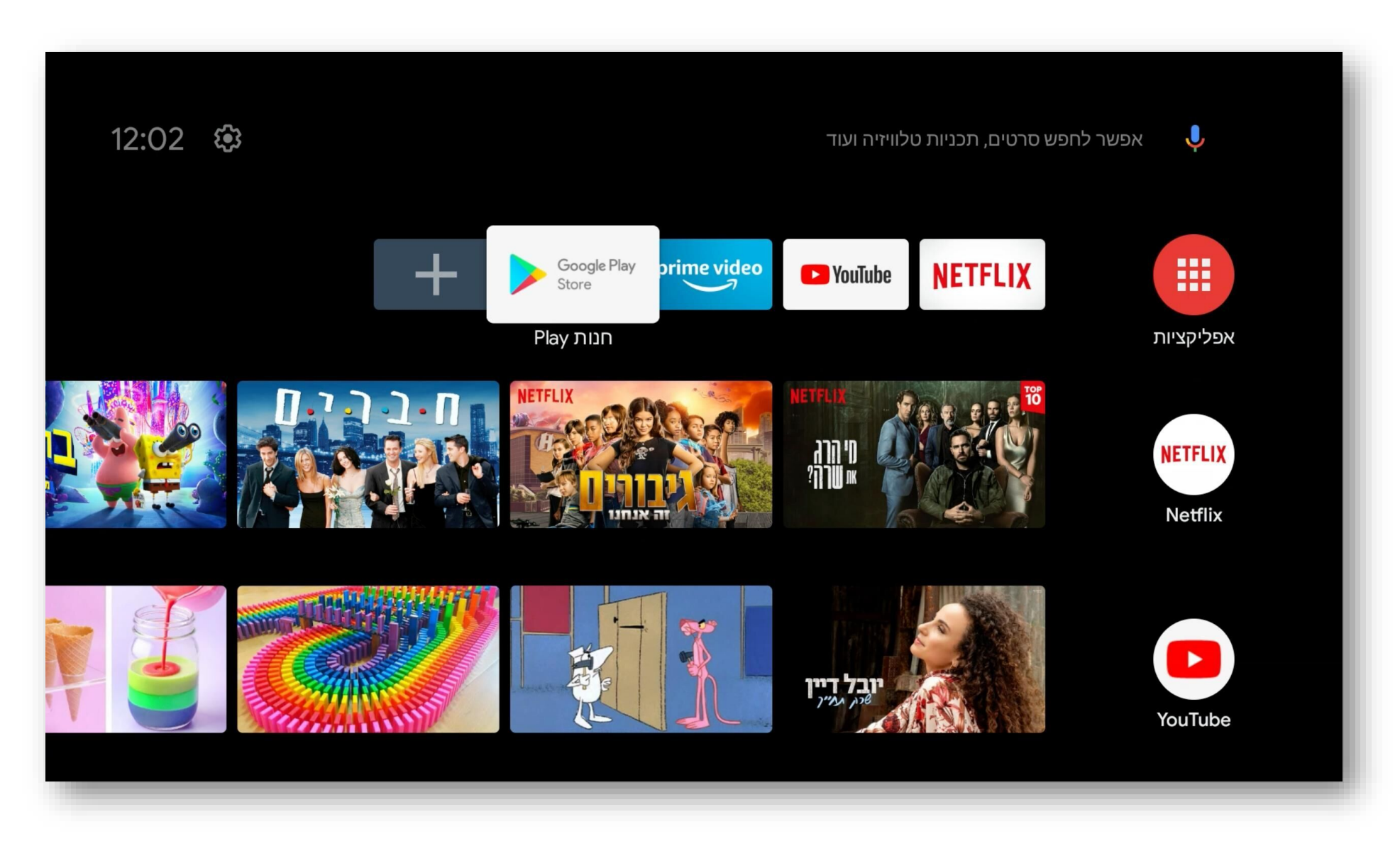

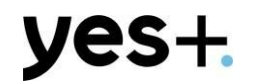

## יyes+י הגיעו אל כפתור החיפוש והקלידו

| s משחקים 🙉 | אפליקציות 跪  | חיפוש Q  |      | Google Play                       |
|------------|--------------|----------|------|-----------------------------------|
|            |              |          | פוש  | n Q                               |
|            | <b>⊤∨ K⊃</b> | DA<br>ZN | mako | אפליקציות פופולריות<br>Downloader |
|            |              |          |      |                                   |
|            |              |          |      |                                   |

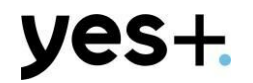

### לחצו על כפתור ״התקנה״

| S R III Q |            |              |                    | Google Play                   |
|-----------|------------|--------------|--------------------|-------------------------------|
|           |            |              | yes+               | - Q (\$                       |
| yes+.     |            |              | ус                 | es+ (ביטא)                    |
|           |            |              | PEGI 3<br>נקנה בטא | • בידור • yesDBS<br>מידע נוסף |
|           |            |              |                    | אולי ימצא חו בעיניר           |
|           | ailymotion | ™ <b> K⊃</b> | <b>VLIVE</b>       | Rakuten VIKI                  |

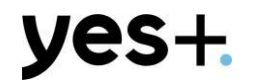

#### לאחר שהאפליקציה הורדה לחצו על ״פתח״

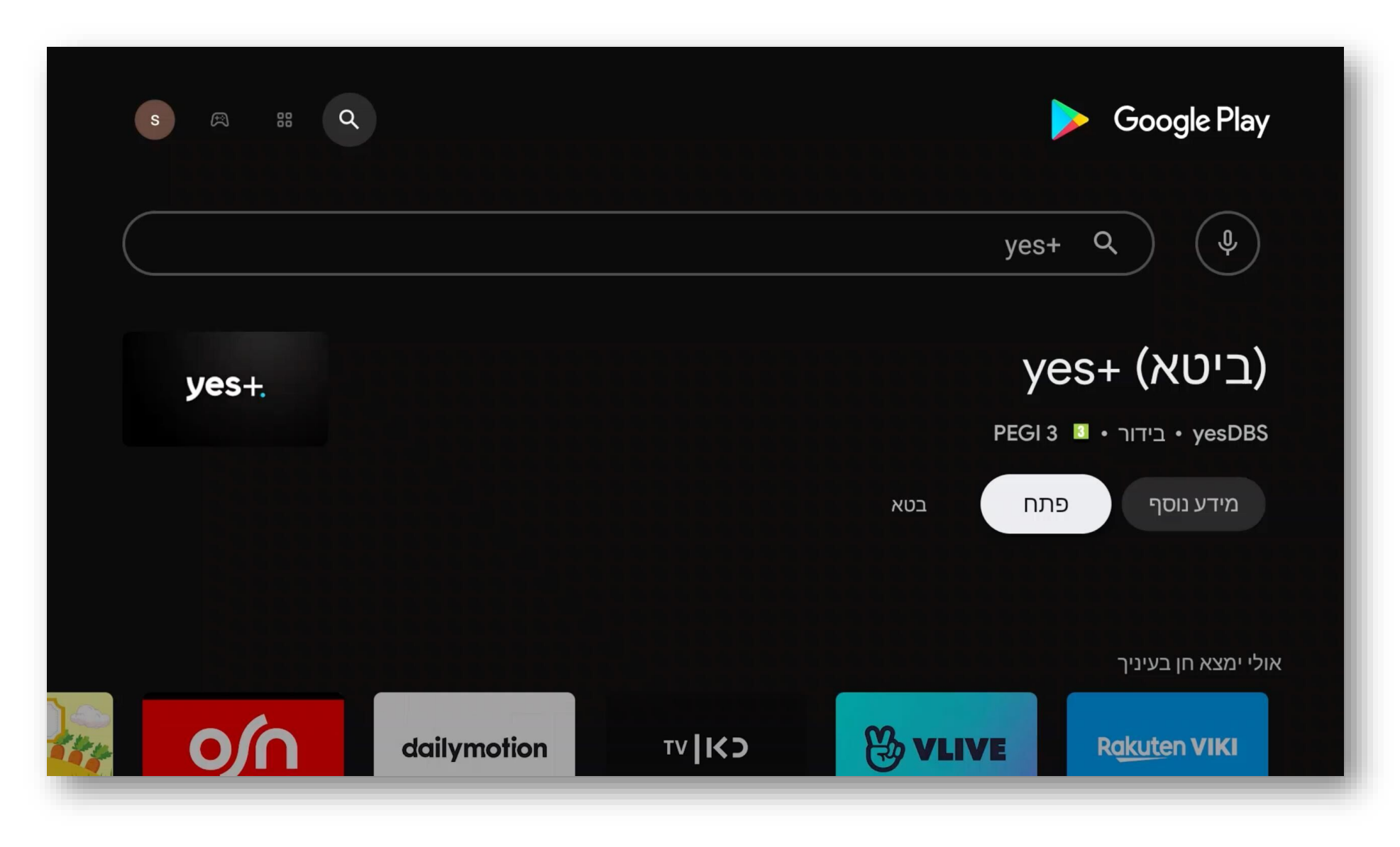

#### כעת לחצו על ״כניסה״ על מנת להתחבר לשירות

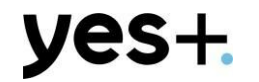

| רבובים הראים לחוויית הצפייה החדועה ועלכם |            |  |  |  |  |  |
|------------------------------------------|------------|--|--|--|--|--|
|                                          |            |  |  |  |  |  |
|                                          |            |  |  |  |  |  |
|                                          |            |  |  |  |  |  |
|                                          |            |  |  |  |  |  |
|                                          |            |  |  |  |  |  |
| yes+ Jii i                               | הצטרפות לס |  |  |  |  |  |
|                                          |            |  |  |  |  |  |

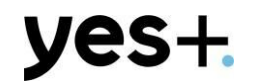

#### נסרוק את הברקוד כדי להתחבר מהטלפון הנייד

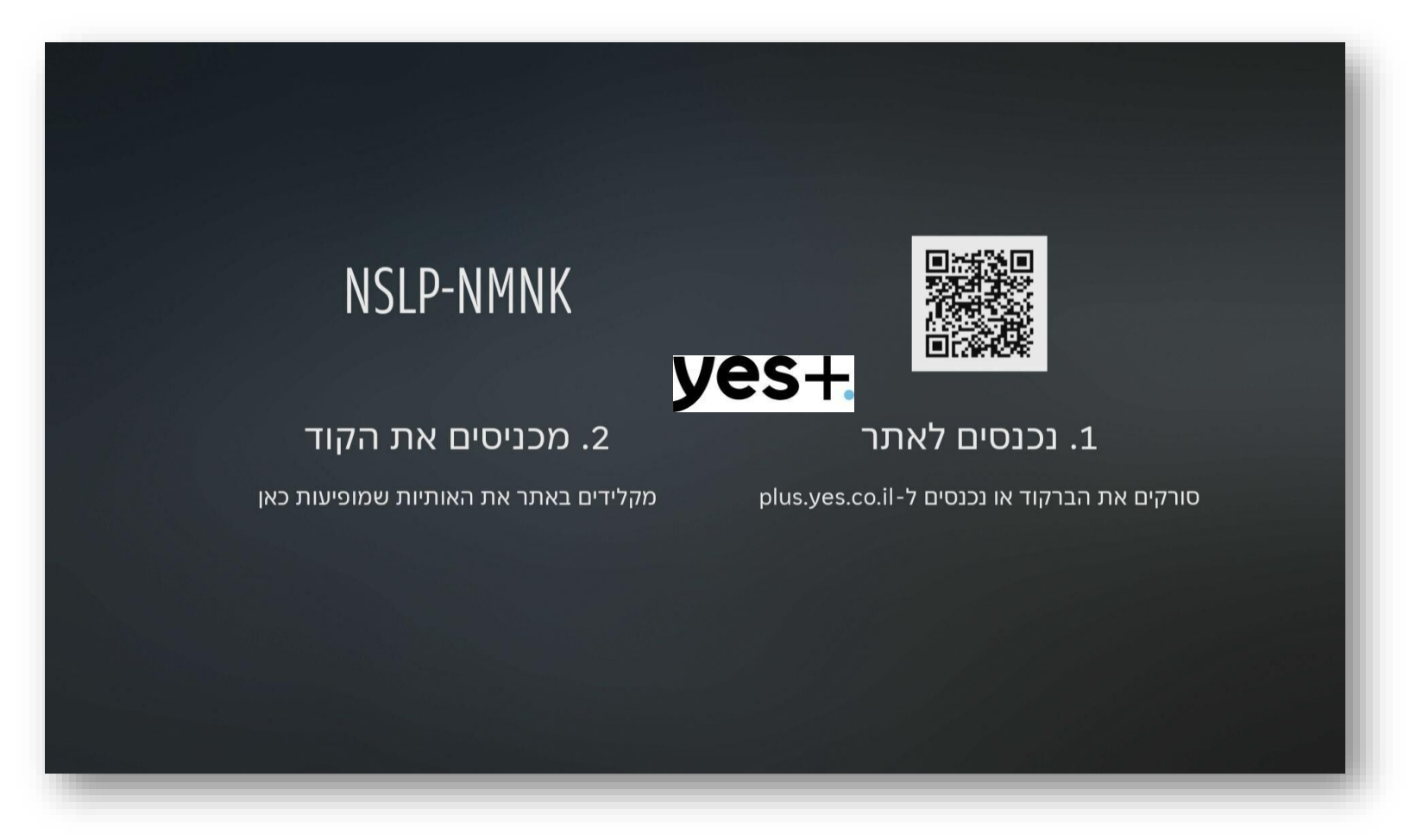

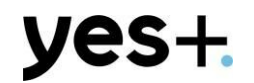

#### נקליד את הקוד שמופיע על גבי המסך

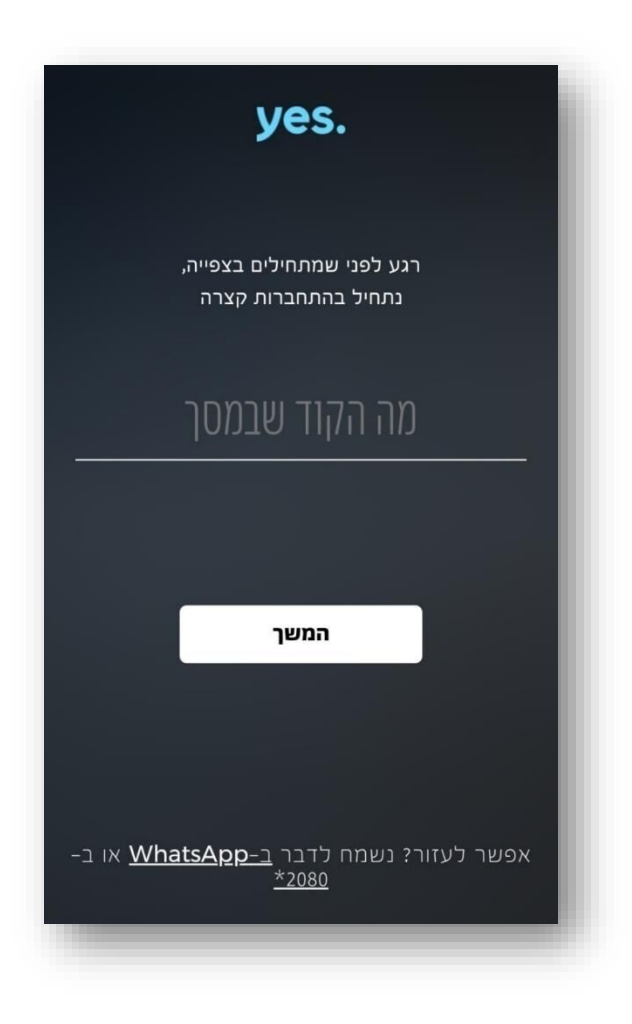

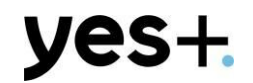

נקליד את הקוד שמופיע על גבי המסך

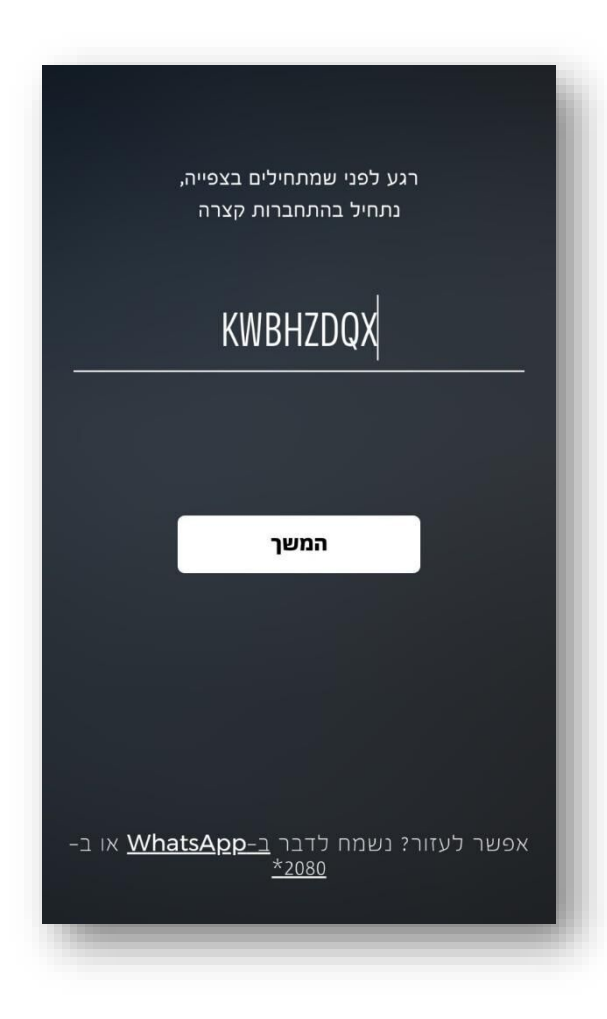

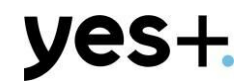

#### נקליד ת"ז ואת מספר הטלפון הנייד של המנוי

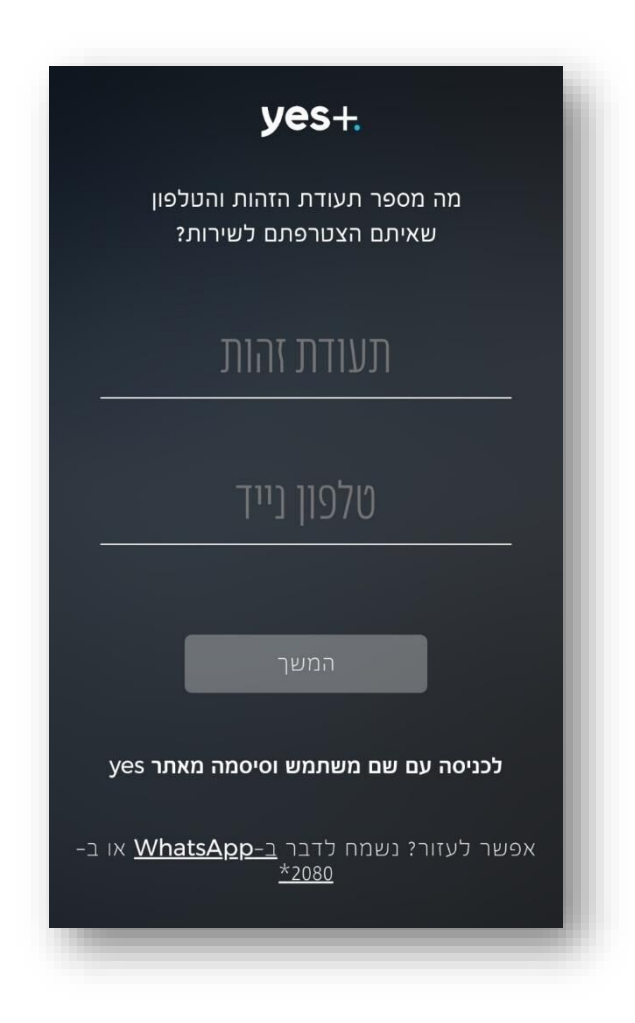

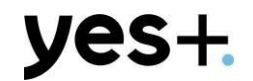

#### sms -נקליד את הקוד שנשלח ב

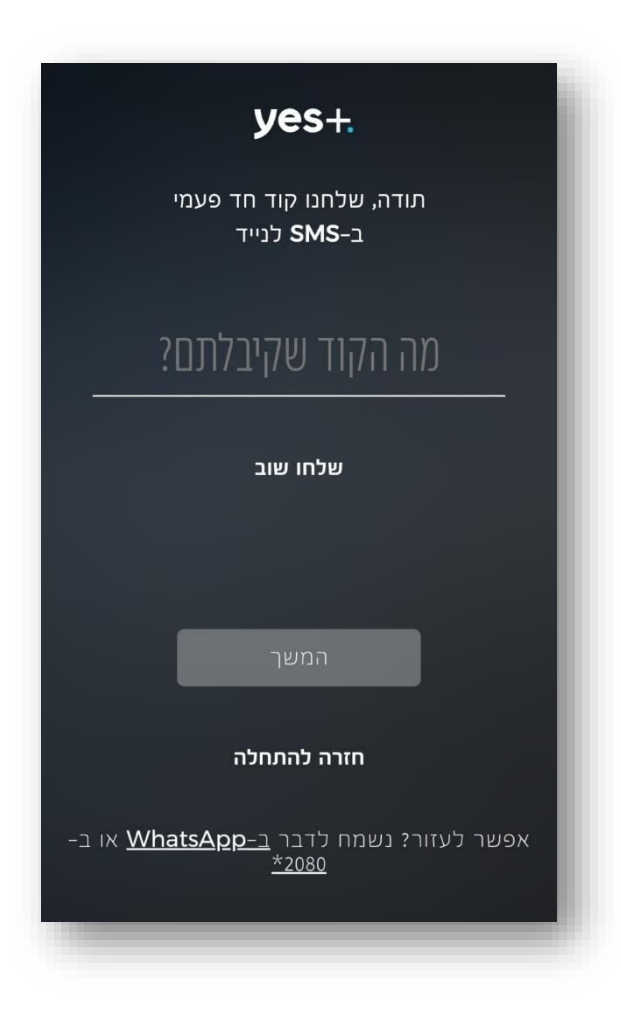

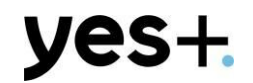

#### ההתחברות בוצעה בהצלחה. עכשיו אפשר להתחיל לצפות צפייה מהנה!

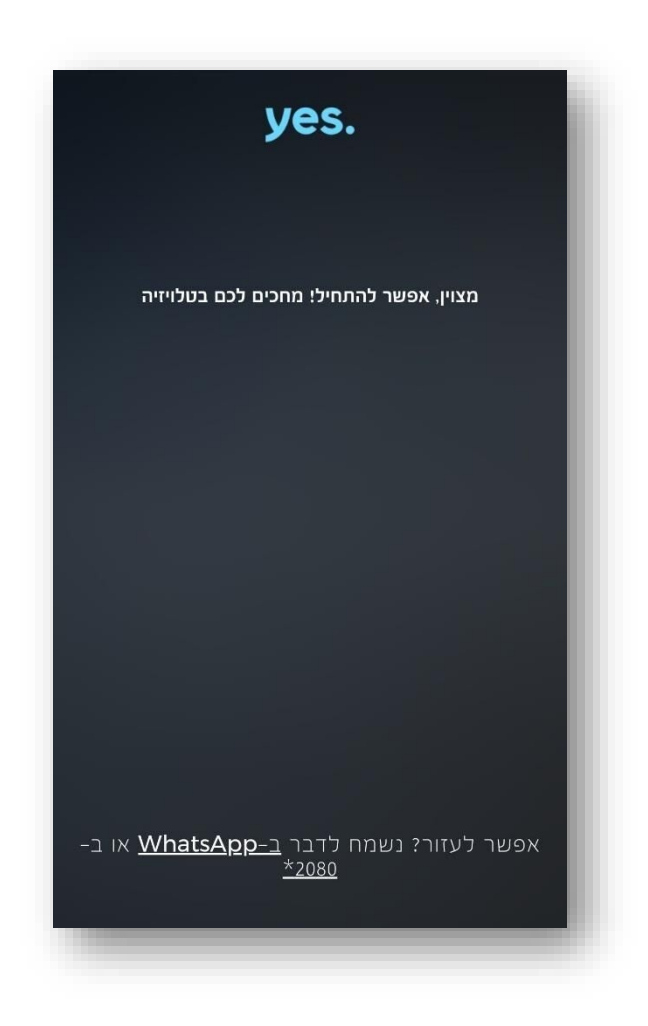